2024

## Wi-Fi E-ink Electronic Label Operation Guidance

DALIAN SERTAG TECHNOLOGY CO., LTD

#### Contents

| 1. | Devic | e Initialize 2                            |
|----|-------|-------------------------------------------|
| 2. | Wi-Fi | Dashboard - Smart Displays Manager 2      |
|    | 2.1.  | Cloud Platform Login 2                    |
|    | 2.2.  | V5 base Station Login 2                   |
| 3. | Enter | the Parameter Configuration Mode          |
|    | 3.1.  | Wi-Fi Table Card 3                        |
|    | 3.2.  | 4.2-inch Wi-Fi Label                      |
|    | 3.3.  | 4.2-inch Wi-Fi Label                      |
|    | 3.4.  | 7.5-inch Wi-Fi Label 4                    |
|    | 3.5.  | The 10.2/13.3-inch Wi-Fi Label5           |
| 4. | Wi-Fi | Tag Register (Computer Version) 6         |
|    | 4.1.  | Install the WiFi-Tool tool                |
|    | 4.2.  | Configure the Operation Process           |
| 5. | Wi-Fi | Tag Register (Mobile Version) 10          |
|    | 5.1.  | Enter the Parameter Configuration Mode 10 |
|    | 5.2.  | Configure the Operation Process           |
| 6. | The V | Vi-Fi Tag Management System is Refresh14  |
|    | 6.1.  | Make Template Methods 14                  |
|    | 6.2.  | Upload the Picture Template Way 15        |

#### 1. Device Initialize

Get the information from the manufacturer:

- 1. Server address (MQTT Server Address)
- 2. Operate the account
- 3. Operating account binding (apikey)

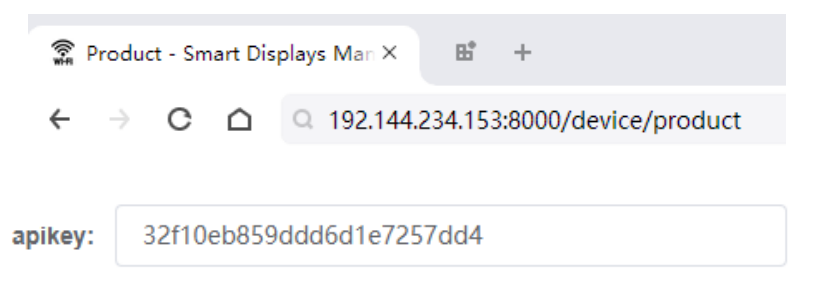

#### 2. Wi-Fi Dashboard - Smart Displays Manager

Log on to the WiFi tag management system: http://192.144.234.153:8000/index

Test account: user1080 Password: 123456 (for test use only)

We provide both cloud platform and V5 base station

### 2.1. Cloud Platform Login MART TAG LEADER

Need to obtain the operation website and account number with the customer service personnel.

#### 2.2. V5 base Station Login

#### Method 1: Cable network connection

The computer configuration ip is 192.168.1.xx (example: 192.168.1.99), and the computer and the base station are directly connected with the network cable.

#### Method 2: Connect the base station hotspot access

Hotspot connected to V5 base station (eslsWiFi3 / 123456789)

V5 Administrator account (mms / 123456)

#### 3. Enter the Parameter Configuration Mode

#### 3.1. Wi-Fi Table Card

#### (K: Register key, R: Reset key)

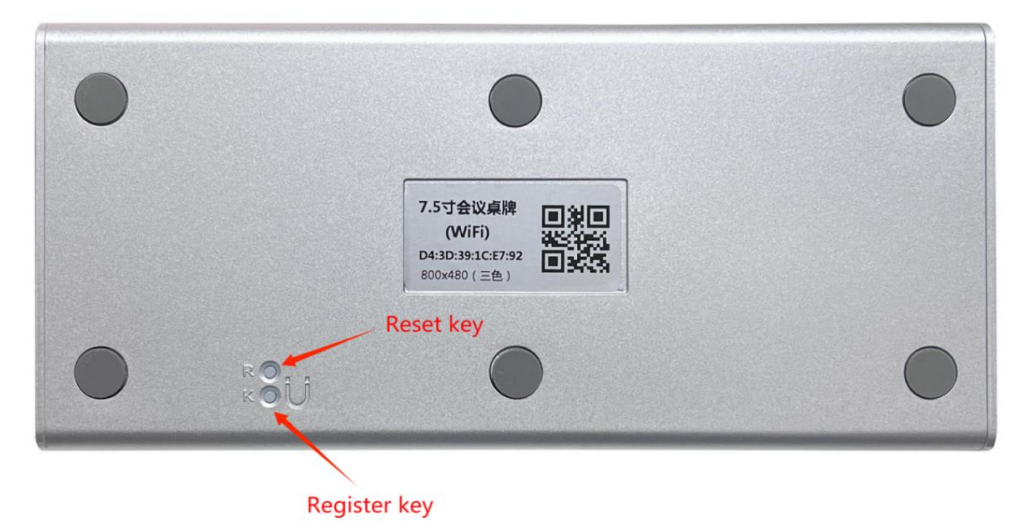

Long press the K key, the green light, and then press the R key, wait for the green light flash, you can release the button, the green light flash slowly, the device can enter the configuration Register mode.

SMART TAG LEA

#### 3.2. 4.2-inch Wi-Fi Label

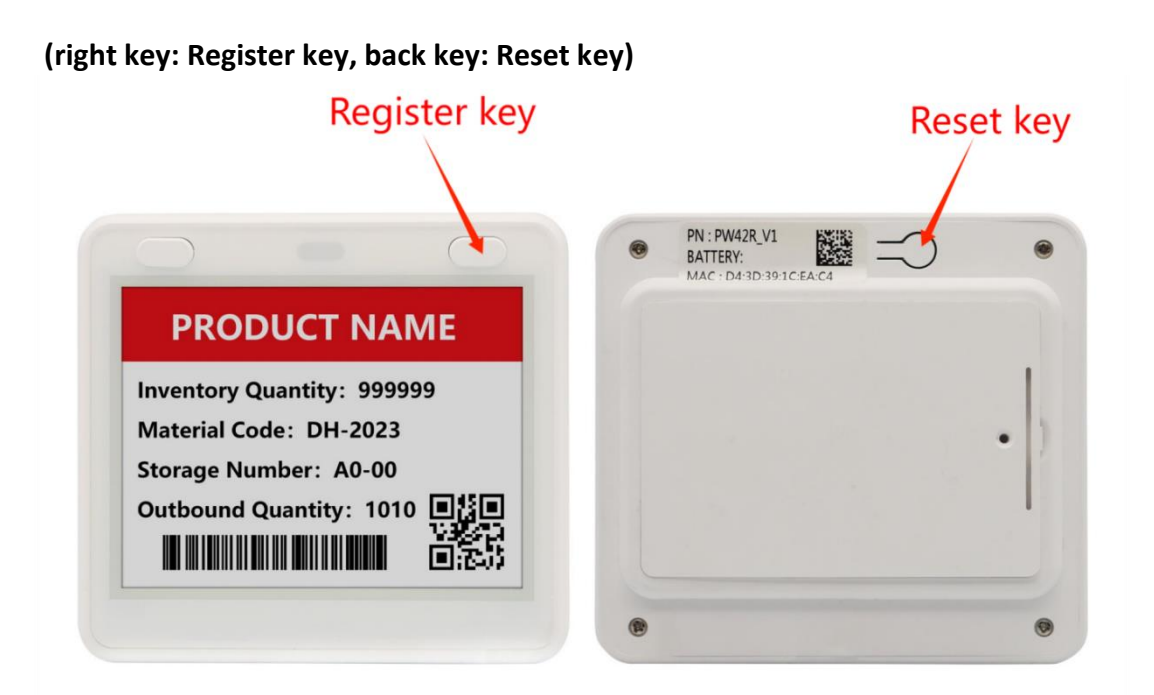

Long press the right button, the green light, then press the back Reset button, wait for the green flash, you can release the button, the blue light flash slowly, the device can enter the configuration Register mode.

#### 3.3. 4.2-inch Wi-Fi Label

(Large key: Register key, small hole in the back: Reset key)

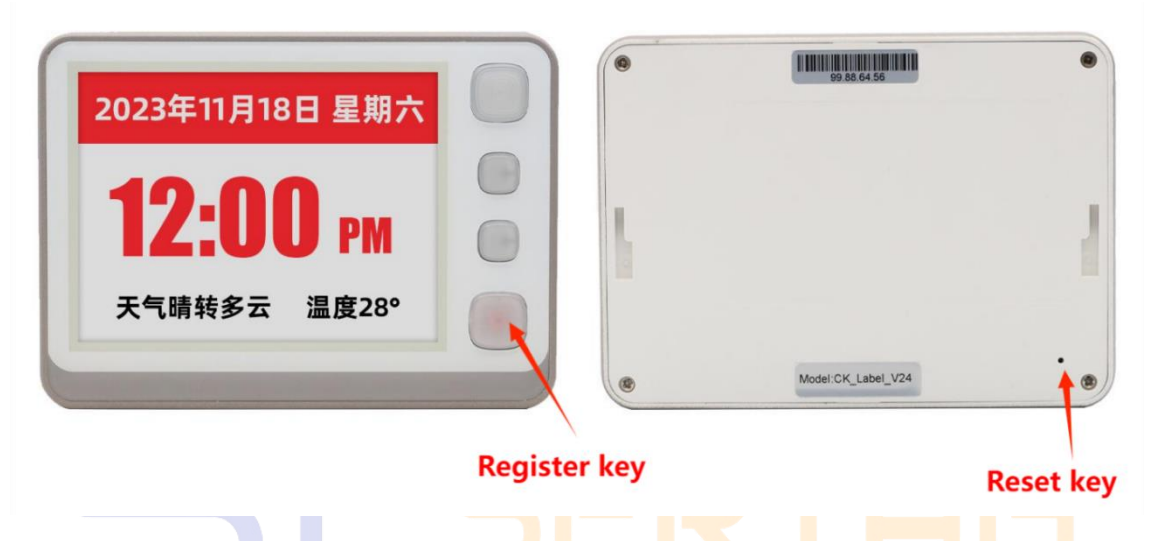

Long press the button still, the green light, the pin under the back hole, wait for the green flash, you can release the button, the blue light flashes slowly, the device can enter the configuration Register mode.

#### 3.4. 7.5-inch Wi-Fi Label

(Key: Register key, back hole: Reset key)

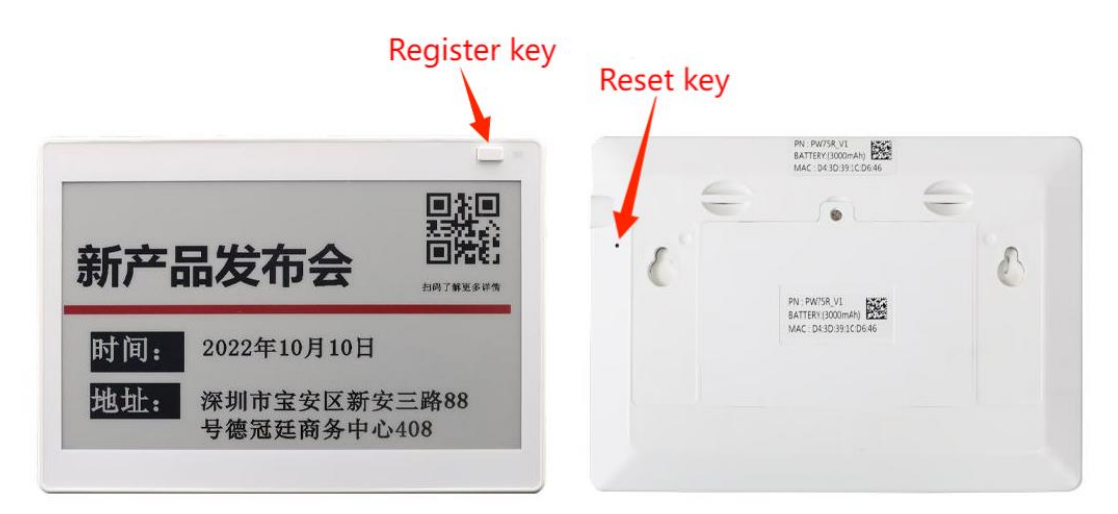

Long press the button still, the green light, the pin under the back hole, wait for the green flash, you can release the button, the blue light flashes slowly, the device can enter the configuration Register mode.

#### 3.5. The 10.2/13.3-inch Wi-Fi Label

(Side key: Register key, small hole in the back: Reset key)

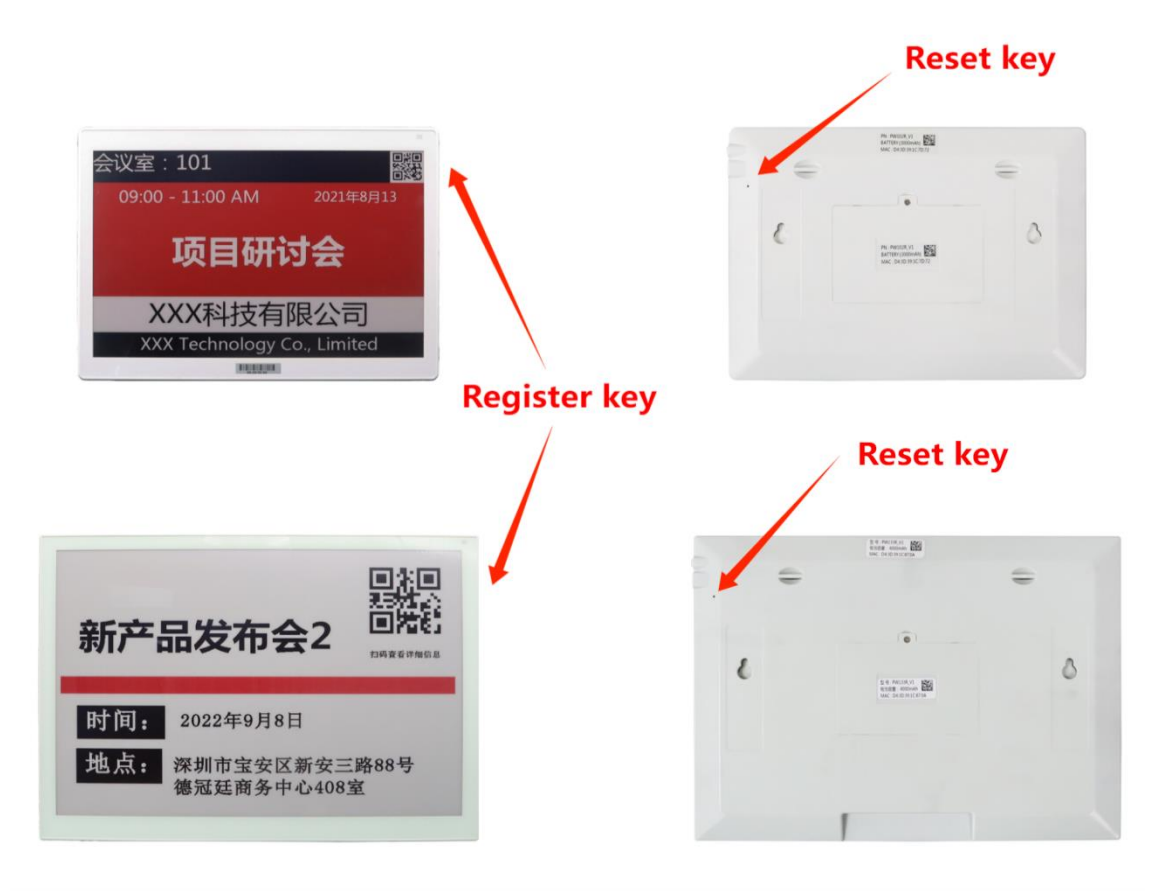

Long press the button still, the green light, the pin under the back hole, wait for the green flash, you can release the button, the blue light flashes slowly, the device can enter the configuration Register mode.

#### 4. Wi-Fi Tag Register (Computer Version)

#### 4.1. Install the WiFi-Tool tool

Need the windows system computer and have the WiFi function

Download the software installation

package:http://a.picksmart.cn:8088/picksmart/app/WiFi-Tool-Setup-V1.0.37.zip

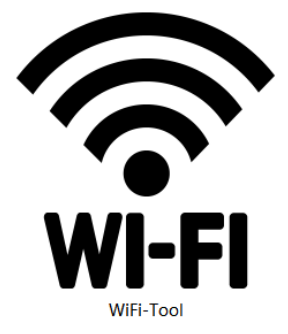

#### 4.2. Configure the Operation Process

Log in to the WiFi tag management system to the device management-product management, copy the "Product ApiKey" parameter, open the "WiFi-tools" software tool, fill in the parameters, click the "" button, and go to the next step;

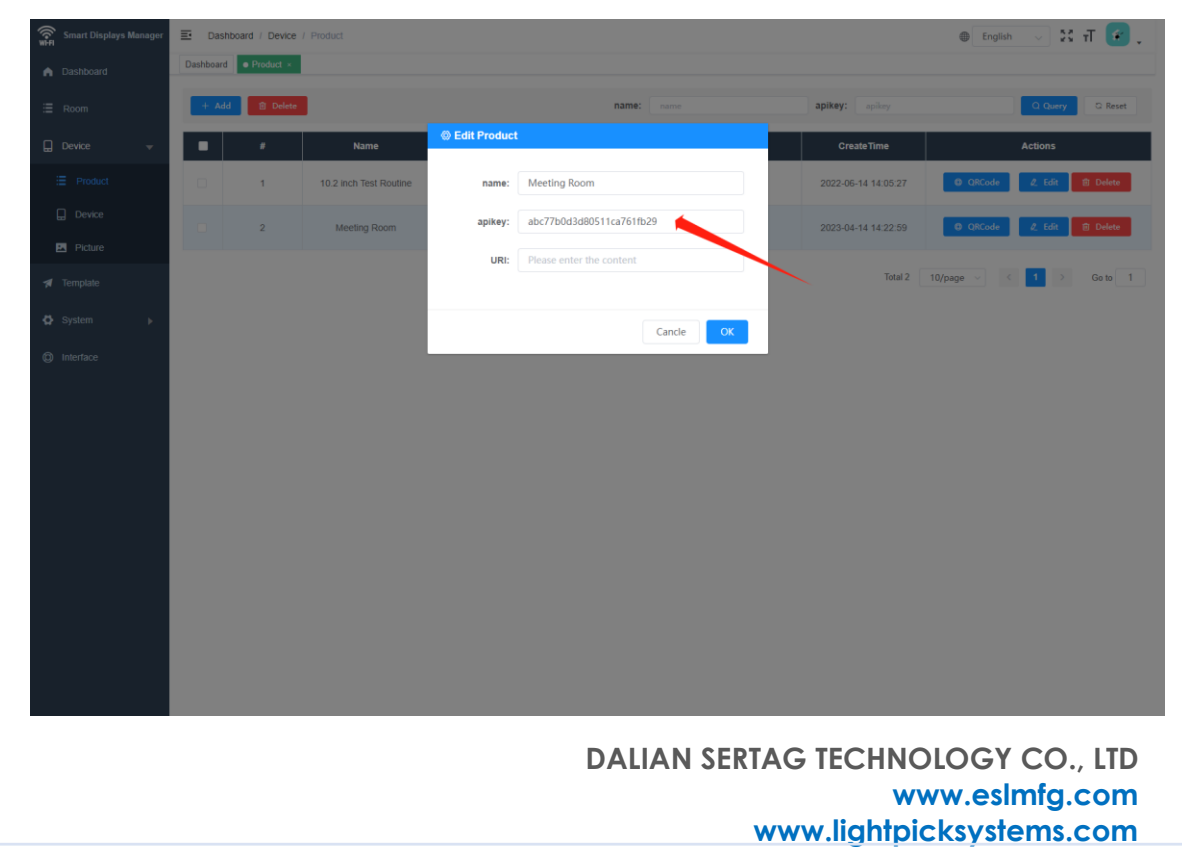

|                                    | ApiKey Provided by th<br>manufacturer | e               | Fill in the parameters and go to the next step |
|------------------------------------|---------------------------------------|-----------------|------------------------------------------------|
|                                    |                                       |                 |                                                |
| -Fi Tool-Ver1.0.35                 | _                                     |                 | - ×<br>                                        |
| ApiKey:                            |                                       | Security Typ    | e: WPA2 $\checkmark$                           |
| WiFi SSID:                         |                                       | WiFi Passwore   | d:                                             |
| MQTT Broker IP: 15<br>SSID Hidden: | 92.144.234 153                        | MQTT Broker Por | t: 8883                                        |
|                                    | Server address                        | T<br>tl         | he account password for<br>he WiFi hotspot     |
|                                    |                                       |                 |                                                |

Note: The computer has a WiFi connected equipment, recommended to use the notebook, with a wireless network card ART TAG LEADER

Click the Start Search " button: Successfully display the product equipment MAC address, green light slow flash;

| <b>%Wi−Fi Too</b> | ol-Ver1.0.35 |             |              |              |           |  |         |       |         | -           | - ×             |  |         |  |
|-------------------|--------------|-------------|--------------|--------------|-----------|--|---------|-------|---------|-------------|-----------------|--|---------|--|
| ¢                 |              |             |              |              |           |  | Start   | Conne | ct      | Setting     |                 |  |         |  |
| #                 | MA           | с           | SSI          | D            | RSSI(dBm) |  | quality |       | quality |             | quality channel |  | channel |  |
| 1                 | D4:3D:39:1   | C:60:EA     | PWO          | 001          | -50.5     |  | 99      |       | 99 2    |             | 2               |  |         |  |
|                   |              |             |              |              |           |  |         |       |         |             |                 |  |         |  |
|                   |              |             |              |              |           |  |         |       |         |             |                 |  |         |  |
|                   |              |             |              |              |           |  |         |       |         |             |                 |  |         |  |
|                   |              |             |              |              |           |  |         |       |         |             |                 |  |         |  |
|                   |              |             |              |              |           |  |         |       |         |             |                 |  |         |  |
|                   |              |             |              |              |           |  |         |       |         |             |                 |  |         |  |
|                   |              |             |              |              |           |  |         |       |         |             |                 |  |         |  |
| AP Status         | Disconnected | TCP Status: | Disconnected | Setting Stat | us: None  |  |         |       |         | Search 1 de | vices           |  |         |  |

Note: You can click on the WiFi refresh in the lower right corner of the computer DALIAN SERTAG TECHNOLOGY CO., LTD www.esImfg.com www.lightpicksystems.com

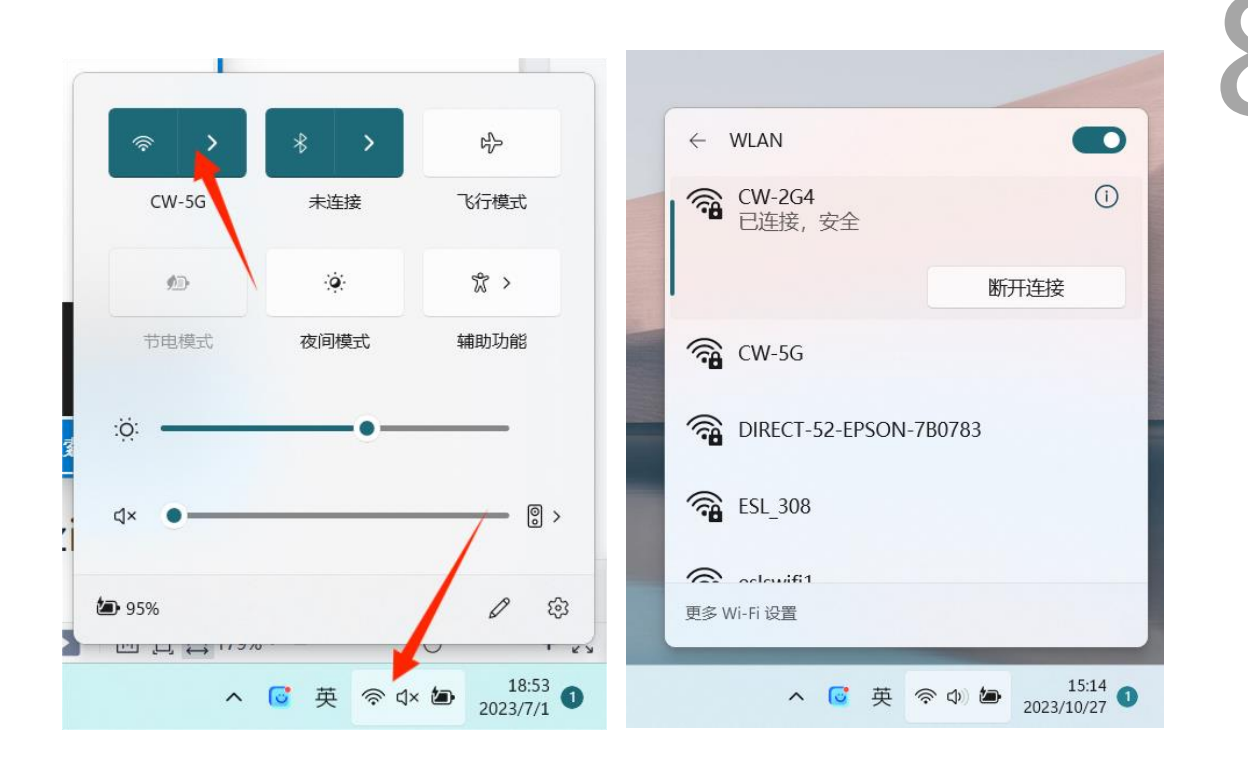

Click "Connect device", the AP connection status in the lower left corner: Connect, indicating the device connection, green light flash;

| <b>%Wi-Fi To</b> | *Wi-Fi Tool-Ver1.0.35 — X |                |            |                 |           |        |       |    |                  |  |  |
|------------------|---------------------------|----------------|------------|-----------------|-----------|--------|-------|----|------------------|--|--|
| ÷                |                           |                |            |                 |           | Start  | Conne | ct | Setting          |  |  |
| #                | М                         | IAC            | 2          | SSID            | RSSI(dBm) | qualit | ty    |    | channel          |  |  |
| 1                | D4:3D:39                  | 9:1C:60:EA     | Р          | W001            | -50.5     | 99     |       |    | 2                |  |  |
|                  |                           |                |            |                 |           |        |       |    |                  |  |  |
|                  |                           |                |            |                 |           |        |       |    |                  |  |  |
|                  |                           |                |            |                 |           |        |       |    |                  |  |  |
|                  |                           |                |            |                 |           |        |       |    |                  |  |  |
|                  |                           |                |            |                 |           |        |       |    |                  |  |  |
|                  |                           |                |            |                 |           |        |       |    |                  |  |  |
|                  |                           |                |            |                 |           |        |       |    |                  |  |  |
| AP Status        | : Connected               | TCP Status: Di | sconnected | Setting Status: | None      |        |       |    | Search 1 devices |  |  |

Click "Set parameter", lower left TCP connection status: Connect, pop up the tag setting success prompt, indicating the device parameters successfully registered, green light flash faster, automatically turn out the light.

| *Wi-Fi Too     | ol-Ver1.0.35                     |                 |                                                    |       |       |      | - ×             |
|----------------|----------------------------------|-----------------|----------------------------------------------------|-------|-------|------|-----------------|
| (~)            |                                  |                 |                                                    | Start | Conne | ct s | Setting         |
| #              | MAC                              | Not             | tice                                               | × qu: | ality | c    | hannel          |
| 1              | D4:3D:39:1C:60:EA                | Tag             | g Setting Failed! Try again!                       | \$    | 99    |      | 2               |
|                |                                  |                 |                                                    | ок    |       |      |                 |
|                |                                  |                 |                                                    |       |       |      |                 |
|                |                                  |                 |                                                    |       |       |      |                 |
|                |                                  |                 |                                                    |       |       |      |                 |
| { "address": " | '10.0.0.1", "code": "EHOSTUNREAC | H", "ermo": "El | HOSTUNREACH", "port": 9999, "syscall": "connect" } |       |       |      |                 |
| AP Status      | : Connected TCP Status: D        | isconnected     | Setting Status: Failed                             |       |       | s    | earch 1 devices |
|                |                                  |                 |                                                    |       |       |      |                 |
| After se       | etting success:                  |                 |                                                    |       |       |      |                 |
| Green li       | ight off: indicate               | s a suc         | cessful WiFi connection                            | AG    | IE    |      | FR              |

Red light flash: indicates that the WiFi connection is not successful

#### 5. Wi-Fi Tag Register (Mobile Version)

# 10

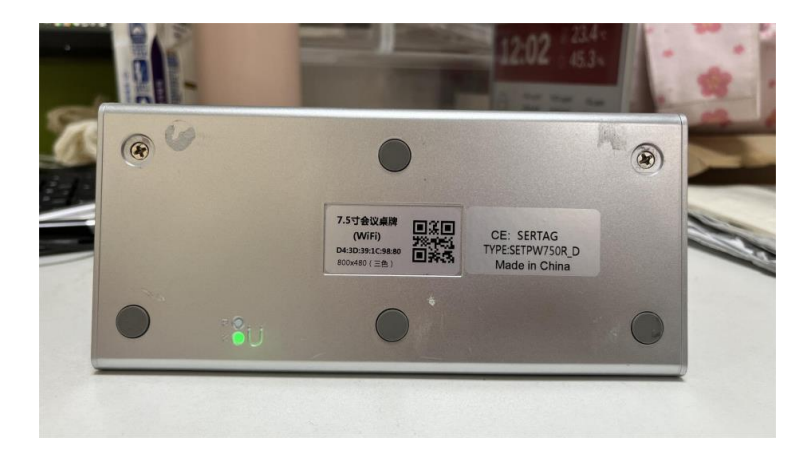

#### 5.1. Enter the Parameter Configuration Mode

Long press the K key, the green light, and then press the R key, wait for the green light flash, you can release the button, the green light flash slowly, the device can enter the configuration Register mode.

#### 5.2. Configure the Operation Process

Open the wireless area network and connect the labeled WiFi "PW 001";

| 12<br>◀微信    | :20 🖋           |       | ::!! 40 | G <b>100</b> |
|--------------|-----------------|-------|---------|--------------|
| く 设計         | Ξ.              | 无线局域网 |         | 编辑           |
|              |                 |       |         |              |
|              | 无线局域网           |       |         | $\bigcirc$   |
| $\checkmark$ | PW001<br>无互联网连接 | )     | e 🔹     | i            |
| 我的           | 的网络             |       |         |              |
|              | CW-2G4          |       | 8 🗢     | i            |
|              | CW-5G           |       | 8 🗢     | i            |
| 其他           | 的络              |       |         |              |
|              | OBEE            |       | ê 🗢     | i            |
|              | 4002            |       | ê 🗟     | i            |
|              | 415             |       | ₿ 🤶     | í            |
|              | 8888            |       | ê 🤶     | í            |
|              | caixiaojie      |       | 8 🤝     | i            |
|              | ChinaNet-a      | LC3   | 8 ବ     | i            |
|              | ChinaNet-e      | RYH   | ê 🗧     | í            |
|              | ChinaNet-T      | WNG   | ê 🗟     | í            |
|              | ChinaNet-w      | 6iK   |         | í            |

|                  | 🖓 🌐 WiFi Parameter Setting 🗙 🕂                                                                                                    |                  |
|------------------|----------------------------------------------------------------------------------------------------|------------------|
|                  | ← → C 白 5 ④ Q file Q 奥运会約 ■ ↓ ▲ & Ξ                                                                                                    |                  |
|                  | WiFi Parameter Setting                                                                                                    |                  |
|                  | *Warning: Only 2.4G band is supported*                                                                                                    | The account      |
|                  | WiFi Setting SSID: WI-Fi Account                                                                                                    | password for the |
|                  | Password: Wi-Fi Password                                                                                                    | WiFi hotspot     |
|                  | Auth: WPA2 V                                                                                                    |                  |
|                  | Hidden: NO 🗸                                                                                                    |                  |
|                  | MQTT Setting                                                                                                    | ApiKey Provided  |
|                  | Broker: MQTT Server Address                                                                                                    | the manufacturer |
| Server address   | Port: MQTT Server Port                                                                                                    |                  |
|                  | apiKey Setting                                                                                                    |                  |
|                  | apiKey: apiKey                                                                                                    |                  |
| The Wi-Fi parame | 生成二维码<br>ter setting is completed, as shown in the figure;                                                                                                    |                  |
| The Wi-Fi parame | 生成二维码<br>ter setting is completed, as shown in the figure;<br>● WiFi Parameter Setting × + 1 ローロ×<br>← → C ロ ち ④ Q filk Q 奥运会热 話 声 & 三                                                                                                    |                  |
| The Wi-Fi parame | 生成二维码<br>ter setting is completed, as shown in the figure;<br>● WiFi Parameter Setting × + 1 ローロ×<br>そうこしち @ Q file Q 風运会 部 語 声 る =<br>WiFi Parameter Setting                                                                                                    |                  |
| The Wi-Fi parame | 生成二维码<br>ter setting is completed, as shown in the figure;<br>● WiFi Parameter Setting × + 1 ローロ×<br>そうごロち @ Q filk Q 奥运会社 部 本 る 三<br>WiFi Parameter Setting<br>*Warning: Only 2.4G band is supported*<br>WiFi Setting                                                                                                    |                  |
| The Wi-Fi parame | 生成二维码<br>ter setting is completed, as shown in the figure;<br>● WiFi Parameter Setting × + 1 ローロ×<br>そうごロう Q file Q 奥运会社 ■ ★ ※ 三<br>WiFi Parameter Setting<br>*Warning: Only 2.4G band is supported*<br>WiFi Setting<br>SSID: CW-2G4                                                                                                    |                  |
| The Wi-Fi parame | 生成二维码<br>ter setting is completed, as shown in the figure;<br>● WiFi Parameter Setting × + 1 ローロ×<br>そ う C ロ つ の 可は Q 既运会社 部 体 る 三<br>WiFi Parameter Setting<br>*Warning: Only 2.4G band is supported*<br>WiFi Setting<br>SSID: CW-2G4<br>Password: corewind2                                                                                                    |                  |
| The Wi-Fi parame | 生成二维码<br>ter setting is completed, as shown in the figure;<br>● WiFi Parameter Setting × + 1 1 ×<br>← → C □ つ ○ Q file Q 殿运会部 部 ★ る 三<br>WiFi Parameter Setting<br>"Warning: Only 2.4G band is supported"<br>WiFi Setting<br>SSID: CW-2G4<br>Password: corewind2<br>Auth: WPA2 ✓                                                                                                    |                  |
| The Wi-Fi parame | 生成二维码<br>ter setting is completed, as shown in the figure;<br>● WiFi Parameter Setting × + 1 ローロ×<br>そ → C ロ つ ○ Q file Q 殿运会部 部 体 る 三<br>WIFI Parameter Setting<br>「Warning: Only 2.4G band is supported"<br>WIFI Setting<br>SSID: CW-2G4<br>Password: corewind2<br>Auth: WPA2 ↓<br>Hidden: NO ↓                                                                                                    |                  |
| The Wi-Fi parame | 生成二维码<br>ter setting is completed, as shown in the figure;<br>● WiFi Parameter Setting × + 1 ローロ×<br>そ → C ロ つ ロ Q file Q 邂逅会把 部 体 る 三<br>WiFi Parameter Setting<br>「Warning: Only 2.4G band is supported"<br>WiFi Setting<br>SSID: CW-2G4<br>Password: corewind2<br>Auth: WPA2 ↓<br>Hidden: NO ↓                                                                                                    |                  |
| The Wi-Fi parame | 生成二维码<br>ter setting is completed, as shown in the figure;<br>● WiFi Parameter Setting × + 1 ローロ×<br>そ → C ロ ひ 図 Q file Q 熊运会部 部 第 本 三<br>WIFI Parameter Setting<br>「Warning: Only 2.4G band is supported"<br>WIFI Setting<br>SSID: CW-2G4<br>Password: corewind2<br>Auth: WPA2 ↓<br>Hidden: NO ↓<br>MQTT Setting<br>Broker: 192.144.234.153<br>Port: 0000                                                               |                  |
| The Wi-Fi parame | 生成二维码<br>ter setting is completed, as shown in the figure;<br>● WiFi Parameter Setting × + 1 ℃ - ○ ×<br>← → C ○ ▷ ② Q file Q 奧运会把 部 ★ ★ =<br>WiFi Parameter Setting<br>'Warning: Only 2.4G band is supported'<br>WiFi Setting<br>SSID: CW-2G4<br>Password: corewind2<br>Auth: WPA2 ↓<br>Hidden: NO ↓<br>MQTT Setting<br>Broker: 192.144.234.153<br>Port: 8883                                                            |                  |
| The Wi-Fi parame | 生成二维码<br>ter setting is completed, as shown in the figure;<br>● WiFi Parameter Setting × + 1 1 1 - 1 ×<br>+ → C 1 1 0 0 0 file 0 奥运会然 = # ★ ★ =<br>WiFi Parameter Setting<br>'Warning: Only 2.4G band is supported'<br>WiFi Setting<br>SSID: CW-2G4<br>Password: corewind2<br>Auth: WPA2 ↓<br>Hidden: N0 ↓<br>MQTT Setting<br>Broker: 192144.234.153<br>Port: 8883<br>apiKey Setting<br>apiKey: 9edba818a33c2aa1ae667622 |                  |

| $\bigoplus \text{ WiFi Parameter Setting } \times + 1  \square  \square  -  -  \times$     |
|--------------------------------------------------------------------------------------------|
|                                                                                            |
|                                                                                            |
| *Warning: Only 2.4G band is supported"                                                     |
| WiFi Setting                                                                               |
| SSID: CW-2G4                                                                               |
| · · · · · · · · · · · · · · · · · · ·                                                      |
|                                                                                            |
| MQTT                                                                                       |
|                                                                                            |
|                                                                                            |
| apiKey: 9edba818a33c2aa1ae667622                                                           |
|                                                                                            |
| 生成二维码                                                                                      |
|                                                                                            |
| en the QR code on the browser s <mark>can co</mark> mpu <mark>t</mark> er, this page click |
|                                                                                            |
|                                                                                            |
| 全红婵回应为何喜欢黄子韬                                                                               |
|                                                                                            |
| *Warning: Only 2.4G band is supported*                                                     |
| WiFi Setting                                                                               |
| SSID: CW-2G4                                                                               |
| Password: corewind2                                                                        |
| Hidden: NO                                                                                 |
| MQTT Setting                                                                               |
| Broker: 192.144.234.153                                                                    |
| Port: 8883                                                                                 |
| apiKey Setting                                                                             |
|                                                                                            |
| apiKey: 9edba818a33c2aa1ae667622                                                           |
| p                                                                                          |

13 The appearance of this page indicates that the Wi-Fi parameters were set successfully! 15:29 🖋 ::!! 4G <mark>61</mark> 📸 全红婵回应为何喜欢黄子韬 ର : WiFi Parameter Setting SSID: y Password: corewind2 Auth: WPA2 Hidden SSID: NO MQTT Server: 192.144.234.153 MQTT Port: 8883 apiKey: 9edba818a33c2aa1ae667622 WiFi Parameter Setting Successful!

Note: Refresh failed or too slow can click on the mobile phone WiFi "PW 001", to

connect to this hotspot to configure.

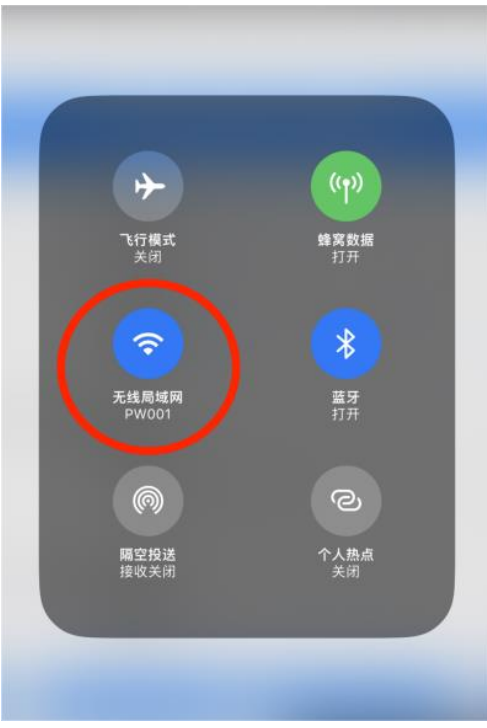

#### 6. The Wi-Fi Tag Management System is Refresh

Click on the <u>http://192.144.234.153:8000/index</u> link to log into the WiFi Tag management system.

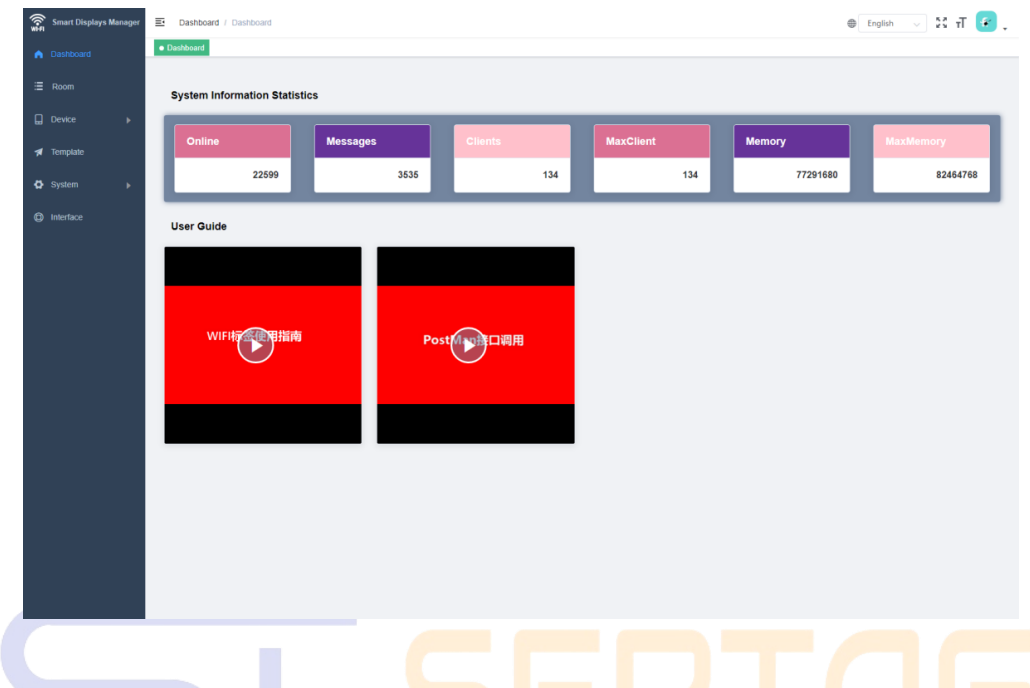

#### 6.1. Make Template Methods

Click "Template Management" to the "New" template page, select the "screen resolution" relative to the label product, support the content format of text / picture / QR code / bar code, edit the template, select the device MAC address parameters, click "Screen projection" to refresh the screen;

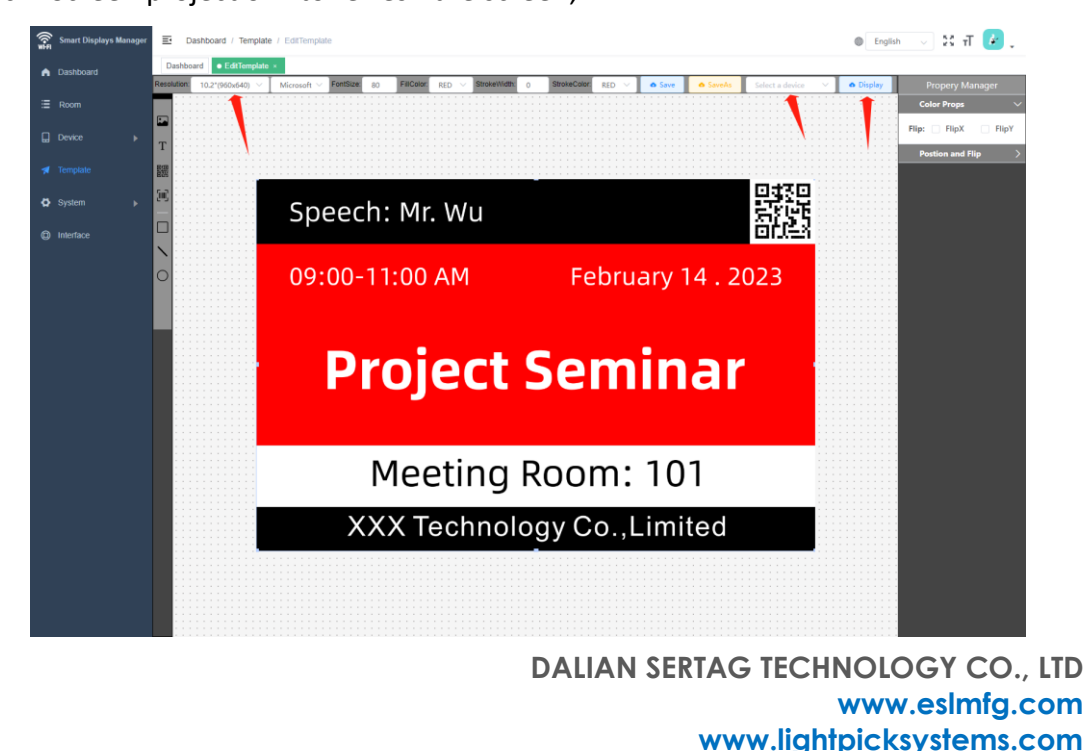

#### 6.2. Upload the Picture Template Way

If it is a template made in other software, you need to set the corresponding resolution size of the label product, click "Device Management" to the "Layer Management" page, select "New" to pop up this page, drag the file here, or click to upload the picture template;

| Smart Displays Manager  E Dashboard / Device / Picture                      |                                       | ⊕ English 🗸 🕄 🕇 🕜 .              |
|-----------------------------------------------------------------------------|---------------------------------------|----------------------------------|
| Dashboard     Dashboard     Dashboard                                       |                                       |                                  |
| = Room                                                                      |                                       | E Mode                           |
| Speech: Mr. Wu     Speech: Mr. Wu     O9:00-11:00 AM     February 14 . 2023 | New                                   |                                  |
| Project Seminar                                                             |                                       |                                  |
| Device Meeting Room: 101                                                    |                                       |                                  |
| Picture XXX Technology Co., Limited                                         | drag picture to these click to upland |                                  |
| 🕫 Template                                                                  |                                       | Total 1 12/page -> < 1 > Go to 1 |
| O System                                                                    |                                       |                                  |
| (b) Interface                                                               |                                       |                                  |
|                                                                             | Cancle CK                             |                                  |
|                                                                             |                                       |                                  |
|                                                                             |                                       |                                  |
|                                                                             |                                       |                                  |
|                                                                             |                                       |                                  |
|                                                                             |                                       |                                  |
|                                                                             |                                       |                                  |
|                                                                             |                                       |                                  |
|                                                                             |                                       |                                  |
|                                                                             |                                       |                                  |
|                                                                             | _ SMART TA                            | AGIEADEI                         |

Press the product base K key, the lower right corner will pop up the device MAC address, copy the parameters to the "MAC address" of the "Device Management" search box to query the device, successfully pop up the label product, click "Set" to "screen operation", select the picture "Update" to refresh the uploaded picture template.

|                        |          |                                  |                                   |                                                  |                                      |                               |              |                                                                       |        | 16 |  |
|------------------------|----------|----------------------------------|-----------------------------------|--------------------------------------------------|--------------------------------------|-------------------------------|--------------|-----------------------------------------------------------------------|--------|----|--|
| Smart Displays Manager | E Das    | hboard / Device / Device         |                                   |                                                  |                                      |                               | Oevice S     | Settings                                                              | ×      |    |  |
| n Dashboard            | Dashboar | d Picture - Divide -             | Product +                         |                                                  |                                      |                               | MAC: D4      | :3D:39:1C:60:EA                                                       | 0      |    |  |
| ∃ Room                 | Product  | ti Product ~                     | MAC Address: MAC A                | Screen Typ                                       | oe: Seemelype - Status:              |                               | 🔮 LED Acti   | on                                                                    | >      |    |  |
| Device 🚽               |          |                                  |                                   | A400000-041020                                   |                                      |                               | 📮 Display A  | Action                                                                | ~      |    |  |
| E Product              | 1        | MAC Address<br>D4 3D 39 17 3C 5C | Product<br>10.2 inch Test Routine | Screen Type<br>10.2 inch EPD/Black/Whit<br>e/Red | Status<br>omine piugin -33dēmi 4.62V | CreateTime<br>2022-06-13 12:2 | Algorithm:   | binarization                                                          |        |    |  |
| Picture                | 2        | D4:3D:39:17:4A:F0                | 10.2 inch Test Routine            | 10.2 inch EPD/Black/Whit<br>e/Red                | uttine pugad -4040m 1.79V            | 2022-06-14 13:5               | * Picture:   | <i>i</i> *                                                            |        |    |  |
| 🛪 Template             | 3        | D4 3D 39 1C A2 10                | 10.2 inch Test Routine            | 10.2 inch EPD/Black/White<br>e/Red               | offine plopoid -33dilim 179V         | 2022-06-14 14:5               |              | 休假中<br>On Leave                                                       |        |    |  |
| System +               | 4        | D4 3D 39 1C 60 EA                | 10.2 inch Test Routine            | 10.2 Inch EPD/Black/Whit<br>e/Red                | ordine plugout -tildlim 3.54V        | 2022-10-10 17.1               | Pictures:    | Project Seminar                                                       |        |    |  |
|                        |          |                                  |                                   |                                                  |                                      |                               |              | Meeting Room: 101<br>303 Texturing C4 Literal<br>C Update<br>Onfiguro | >      |    |  |
|                        |          |                                  |                                   |                                                  |                                      |                               | g) station C | The D4 3D 39 1C 60 EA device' b<br>button0 presed                     | vutton |    |  |

# **SERTAG** SMART TAG LEADER